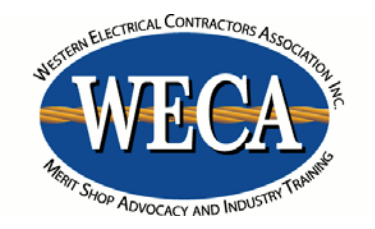

## **Student Directions**

Accessing your course and classroom

# This is a replacement for the directions in your student guide

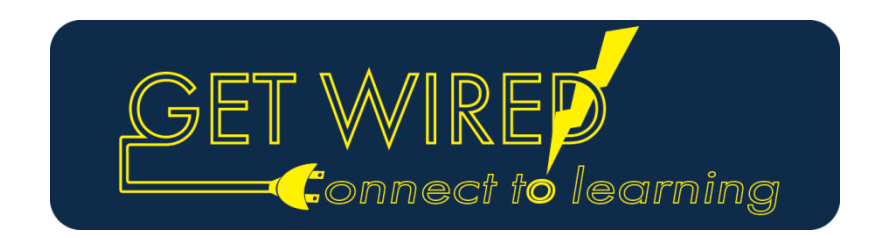

#### How to Access Webcast Courses

The following screens will take you through the login process for your GET WIRED! Course.

You will need your username and password to enter the eCampus. Your username and password is the same as your username and password used to access the WECA website. Please note that your password is cAsE-sEnSiTiVe.

Your default username and password is set-up as below:

Default username: 6-digit Student ID (located on your class confirmation letter) Default password\*: Last 6 digits of the student's social security number

\* Note: You can change your password on the WECA website at any time. If you have changed your password on the WECA website, your password will be correspondingly updated on the eCampus site. Allow 24 hours for the change to take effect. In this event, your old password will still work. If you have forgotten your password, <u>call the WECA office</u>.

At least fifteen minutes prior to class start time, go to the WECA eCampus website and follow the directions below to access your course.

### WECA eCampus website: http://ecampus.goweca.com

You may want to bookmark this page for easy future access\*\*

1) To get started, log in using your "<u>Username</u>" and "<u>Password.</u>" Check the "Remember Username" box and then click 'Log in"

|                                                                                     | You are not logged in. (Log in)          |
|-------------------------------------------------------------------------------------|------------------------------------------|
|                                                                                     |                                          |
|                                                                                     |                                          |
| To get started, log in to the right »                                               | Login                                    |
| Are you already logged in, but still can't find your course list? <u>CLICK HERE</u> | Usemame<br>Password<br>Remember username |
|                                                                                     | Log in<br>Lost password?                 |

#### 2) Click on the course link.

| WECA eCampus WECA Online Electrical Education<br>Anytime, Anywhere |                                       |  |  |
|--------------------------------------------------------------------|---------------------------------------|--|--|
| My home > My courses                                               |                                       |  |  |
|                                                                    |                                       |  |  |
| Navigation                                                         | Course overview                       |  |  |
| My home Site home Campus My profile                                | GET WIRED! 101 - 6656                 |  |  |
| <ul> <li>My courses</li> <li>GW 101 - 6656</li> </ul>              | WECA Education Foundation Scholarship |  |  |

3) Click on the "Live Webcast" link to enter the class.

| GET WIRED<br>Connect to learning                                                                                                    |  |  |
|----------------------------------------------------------------------------------------------------|--|--|
| GET WIRED! 101 (42 hour course) (2011 Code Edition)                                                                                                    |  |  |
| An introduction to the theory of electricity. This course covers the fundamental electrical laws and explains how the National Electrical Code (NEC) governs the installations of electrical viring and equipment.                                                                                                    |  |  |
| Quizzes and Exams                                                                                                    |  |  |
| Below are the quizzes and exams you will take during this course. Each quiz and exam can only be taken once, and during the time period of the corresponding lesson and webcast ession. Quizzes must be finished by the due date to receive credit. To view the quiz due date, time limit, and when a quiz is available, click on the relevant quiz name below. Make sure to access the quiz early enough to ensure you have adequate time to complete it within the required time limit. |  |  |
| mportant Note: If you get an error saying that the quiz is not available, you are trying to enter the wrong quiz. Ask your instructor for clarification.                                                                                                    |  |  |
| Click the Webcast link below to enter class                                                                                                    |  |  |
| You may enter up to 15 minutes prior to class start time.                                                                                                    |  |  |
| <ul> <li>GW 101 Quiz Preview Guide</li> <li>You may view or print the quiz preview PDF.</li> <li>Adobe Acrobat Reader is required to view the Quiz Preview Guide. If you experience difficulty viewing this document, you may need to download Adobe Acrobat Reader here: http://get.adobe.com/reader/.</li> </ul>                                                                                                    |  |  |
| Get Wired! 101 Student Guide<br>This course has been chosen as a "Go Green" course which means that the attached electronic guide will be provided instead of a printed hard copy. Please reference this guide for your homework assignments, quiz/exam schedule, and more.                                                                                                    |  |  |

4) You will directed to the Adobe Connect login screen.

| ADOBE CONNECT                                                                                                    |                                                                                               |  |
|----------------------------------------------------------------------------------------------------|-----------------------------------------------------------------------------------------------|--|
| Get Wired! 101 -<br>UICK HOTE<br>THE AS A GUEST<br>Mare<br>Enter Room<br>Chick "Enter as a Guest", and<br>type your First Name and Last<br>Name.<br>Then Click "Enter Room"<br>Mission Click "Enter Room"<br>Mission Click | ed<br>Students enter as guest<br>Please enter your full name<br>www.goweca.com   877-444-9322 |  |
| Copyright © 2001 - 2015 Adobe Systems Incorporated and its licensors. All rights reserved.                                                                                                    |                                                                                               |  |

5) You are now in class.

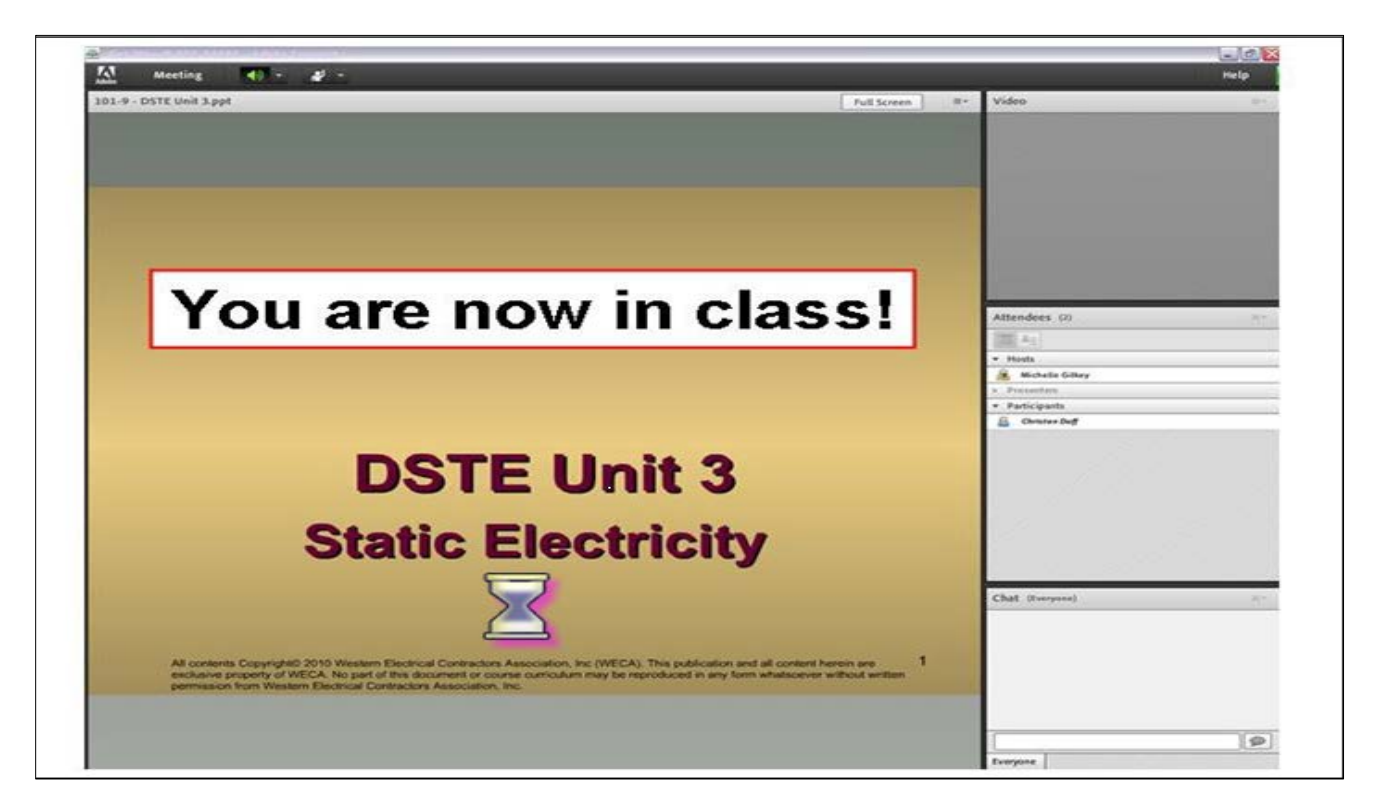